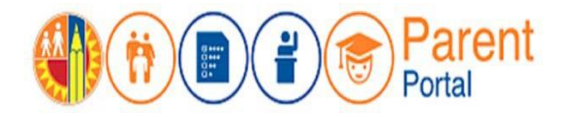

## Quick Guide for Parents -Fall 2021 Online Program Interest Form

July 23, 2021

# PURPOSE

This job aid will provide steps to submit your interest in enrolling your student in the voluntary Online Program option available through City of Angels, Los Angeles Unified's school for independent study. The **2021-2022 Online Program Interest Form** is accessible in the Parent Portal. Registration for the Online Program is open to students in Kindergarten to 12th grades.

### **BEFORE YOU GET STARTED**

- You must have an existing account in the Parent Portal. (Refer to job aid for creating an account in the Parent Portal.)
- Your student must be added to your Parent Portal account (Refer to job aid for how to use your Parent Portal PIN to link your student to your account)

#### LOG IN

Step 1: Go to https://parentportal.lausd.net

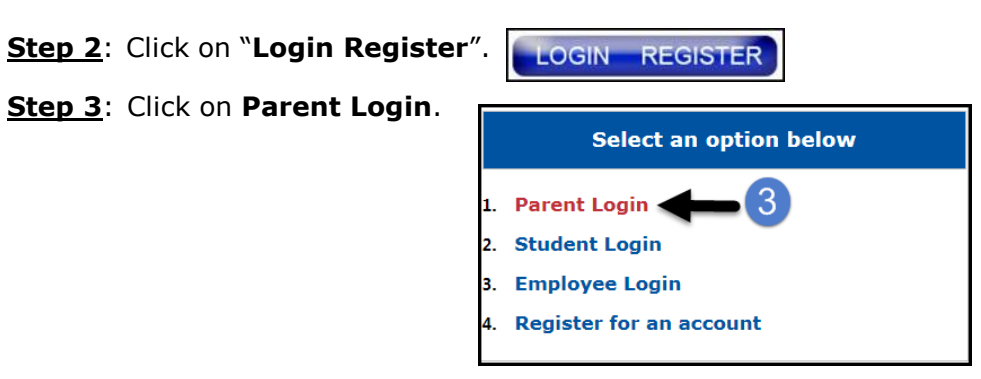

**<u>Step 4</u>**: **Username** is the email address you used for account registration

| Parent Login |                      |                      |        |  |  |  |  |
|--------------|----------------------|----------------------|--------|--|--|--|--|
| 4 Username   | lausd.qa28@gmail.com | lausd.qa28@gmail.com |        |  |  |  |  |
| Password     | •••••                |                      |        |  |  |  |  |
|              | Forgot your passwor  | d?                   |        |  |  |  |  |
|              |                      | Register             | Log In |  |  |  |  |

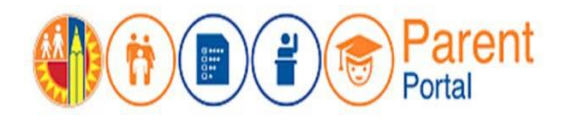

July 23, 2021

# PROCEDURE

### COMPLETE THE ONLINE PROGRAM INTEREST FORM

<u>Step 5</u>: In the My Students section, click on the **Interest Form** link located in the Online Program column.

| My Students                                                                            |                        |                           |                                                              |       |                      |               |          |                    |                         |                   |
|----------------------------------------------------------------------------------------|------------------------|---------------------------|--------------------------------------------------------------|-------|----------------------|---------------|----------|--------------------|-------------------------|-------------------|
| Click on the name of each student to view their personalized information and resources |                        |                           |                                                              |       |                      |               |          |                    |                         |                   |
| Add student                                                                            |                        |                           |                                                              |       |                      |               |          |                    |                         |                   |
| Student<br>Name                                                                        | LAUSD<br>Student<br>ID | CA State<br>Student<br>ID | School                                                       | Grade | Enrollment<br>Status | Remove        | Verified | Documents          | Device<br>or<br>Hotspot | Online<br>Program |
| MIKE<br>DOE                                                                            | 999999M999             |                           | WOODROW<br>WILSON SENIOR<br>HIGH POLICE<br>ACADEMY<br>MAGNET | 11    | Y                    | <u>Remove</u> | Y        | <u>View/Upload</u> | <u>Request</u>          | 1nterest<br>Form  |

<u>Step 6</u>: The Online Program Interest form will open. Read the information displayed and watch the video provided for more information.

<u>Step 7</u>: To register your interest in enrolling your student in the Online Program, click the checkbox at the bottom of the form.

**<u>Step 8</u>**: In the Parent Signature field, **type your name**. Then, click **Submit**.

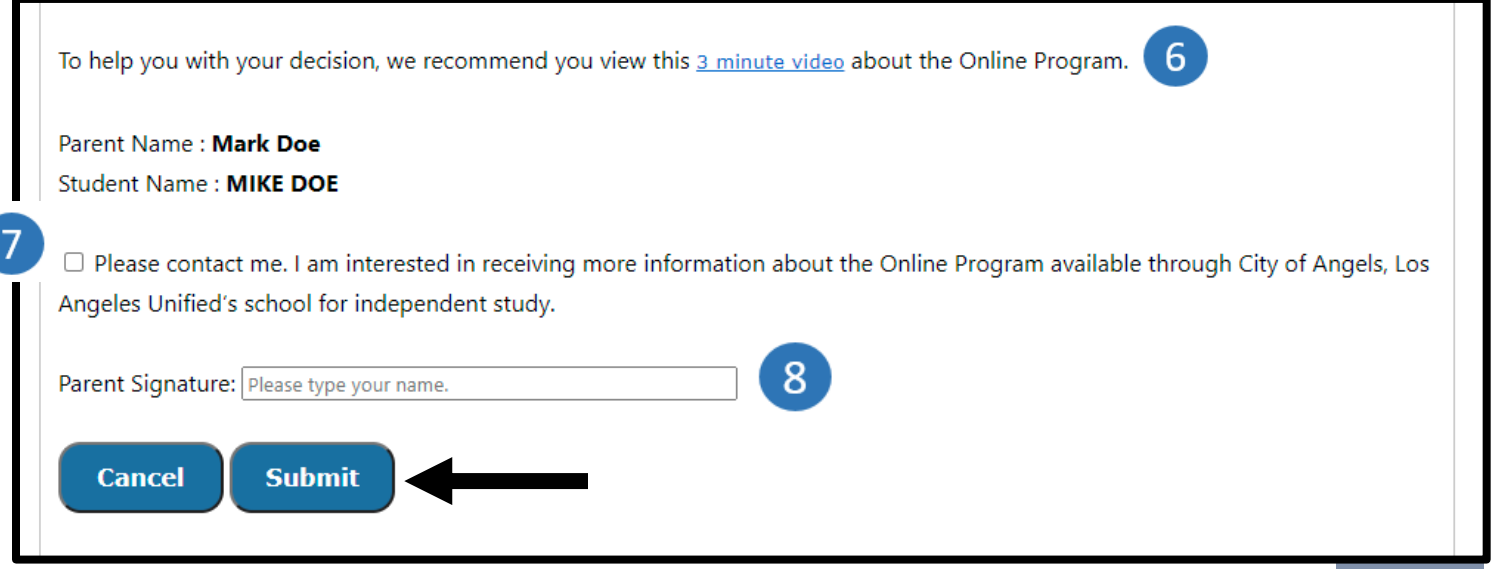

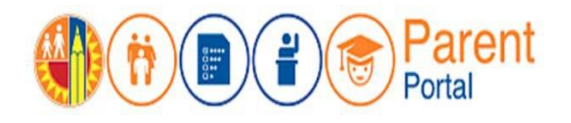

Step 9: Click Close to finish.

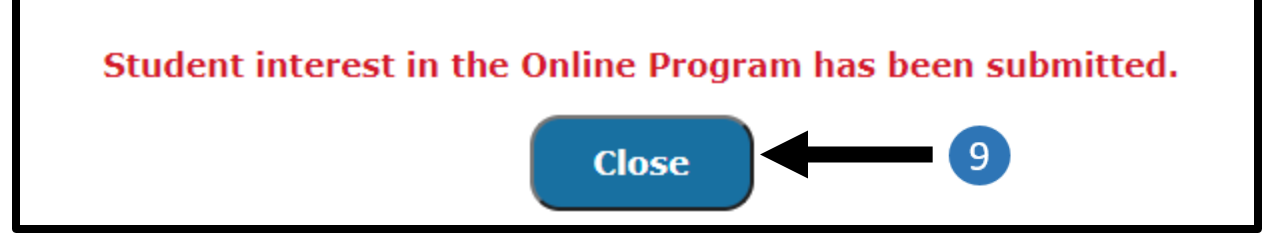

After you have submitted the form, the Online Academy column will no longer display the "Interest Form" hyperlink. This area will now display the word "Interested" indicating that you have successfully submitted the Online Program Interest form.

| Student<br>Name | LAUSD<br>Student<br>ID | CA State<br>Student<br>ID | School                                                       | Grade | Enrollment<br>Status | Remove        | Verified | Documents          | Device<br>or<br>Hotspot | Online<br>Program |
|-----------------|------------------------|---------------------------|--------------------------------------------------------------|-------|----------------------|---------------|----------|--------------------|-------------------------|-------------------|
| MIKE<br>DOE     | 999999M999             |                           | WOODROW<br>WILSON SENIOR<br>HIGH POLICE<br>ACADEMY<br>MAGNET | 11    | Y                    | <u>Remove</u> | Y        | <u>View/Upload</u> | <u>Request</u>          | Interested        |

**PLEASE NOTE**: To edit your choice after submitting, parents will need to contact their home school. Changes cannot be made on the Parent Portal.

For additional assistance with completing the Online Program interest form, families may contact the Los Angeles Unified Family Hotline at 213-443-1300 or City of Angels Independent Study School and Virtual Academy at 323-415-8350.